## 1. Create your Account or Username

Click the "New Bidder" or any of the "Register" links in the page. This will take you to "New Bidder Information" screen. Enter your personal information, and then press "Save Changes". Please remember your Username an Password; you will need this information to register to the current auction.

## 2. Register for the Current Auction

Click "Current Auction" link in the "Bidder Tools" and select the Auction that you want to register. Click the "Register" link, the "Bidder Login" window will open. Enter your Username and Password created in "Step 1" and click "Submit".

A new window will open asking you to enter your credit card information. After this you can scroll down to read and accept the Terms and Conditions. Finally press the "Submit" at the bottom of the end page. You're done!